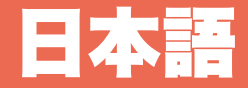

日本語 147

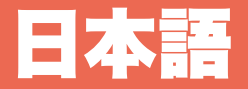

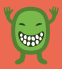

148 日本語

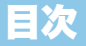

#### はじめに

- 15O 用語解説 151 製品概要
- 153 ナビゲーション

#### 機能の詳細

- 155 TIME
- 162 ACTIVITY
- 164 FAN
- 166 CONNECT

#### その他

- 168 トラブルシューティングおよび メンテナンス
- アノナナノ人
- 17O ユーザー設定の初期化

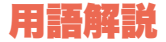

#### ひと日でわかる重要用語集

TIME TIME モード時の表示 DATE 日付表示 アラーム機能 タイマー機能 TIMER CHRONO ストップウォッチ機能 AM 00:00~12:00までの時間帯 DM 12:00~24:00までの時間帯 Swatch beat インターネットタイム

| CONNECT    | ウォッチとスマートフォンの接続 |
|------------|-----------------|
| SYNC       | データの同期          |
| SETTINGS   | スマートフォン上で行うアプリの |
|            | 設定              |
| MY PROFILE | スマートフォン上で行うプロ   |
|            | フィールの設定         |
| BACKUP     | クラウドストレージへのファイル |
|            | 保存              |
|            |                 |
| ON         | 機能をオンに選択する際の表示  |
| OFF        | 機能をオフに選択する際の表示  |

| ACTIVITY | ACTIVITY セート時の表示 |
|----------|------------------|
| %TODAY   | 目標達成レベル          |
| KCAL     | 1日の消費カロリー        |
| STEPS    | 歩数               |
| 1日の目標    | 24 時間通しての活動目標値   |

#### FAN モード時の表示 FAN

ファンアクティビティ、拍手の数やパ FAN HEAT ワー、さらにウェーブ (la-ola) の 数を集計した総合的なアクション値

.....

FAN RANK ファンアクティビティのランク

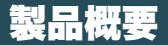

はじめに

#### 「Swatch Touch Zero Two」で ランニングをもっと楽しく。

TIME Time.Date.Alarm. Timer.Chrono. Swatch .beat

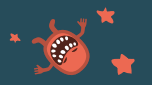

コミュニティ・アプリ アプリを通じて ポテンシャルを拡大。 他の人とのシェアも。

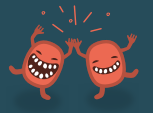

### ACTIVITY アクティビティを測定

アクティヒティを測定。 目標を設定。達成具 合をチェック。歩数を カウント。

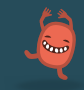

**防水** 3 気圧防水。

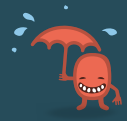

FAN 拍手やウェーブ(la-ola) のパワーを測定。

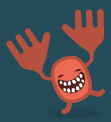

<mark>省エネ構造</mark> バッテリーが長持ち。

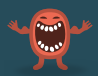

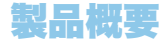

#### ディスプレイの説明

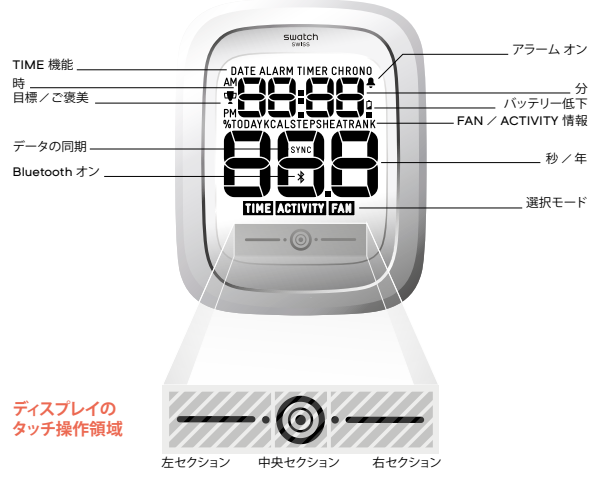

はじめに

ナビゲーション

#### 指先だけでウォッチをコントロール

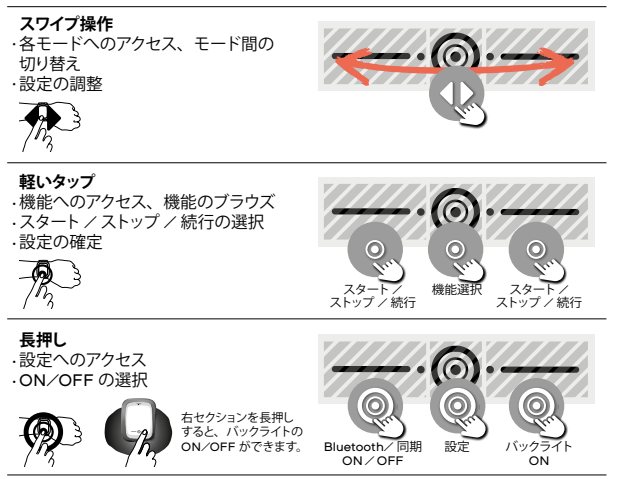

ナビゲーション

はじめに

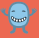

#### すべての操作をほんの数ステップで

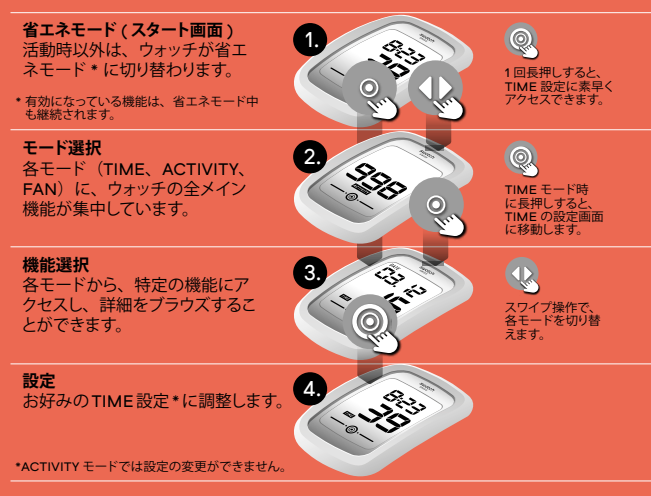

#### TIME モードには、以下の機能 が備わっています。

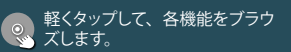

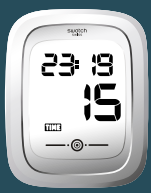

A TIME

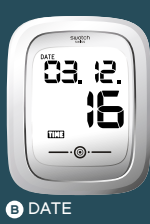

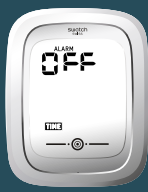

CALARM

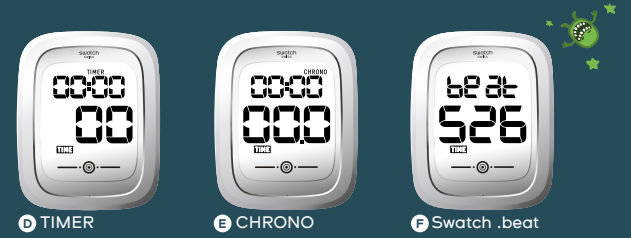

## TIME > ACTIVITY > FAN > CONNECT

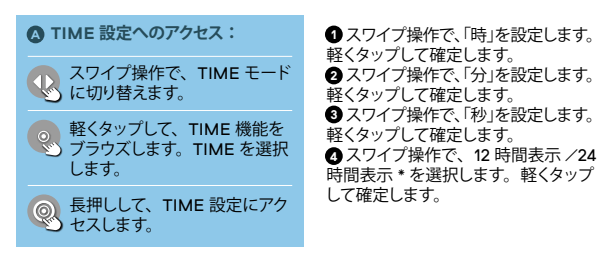

省エネモードの際は、1回長押しするだけで、 ・時刻の表示形式を変更すると、日付の表示形式も TIME 設定に素早くアクセスできます。 変更されます。

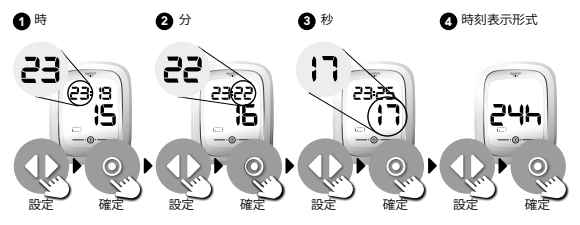

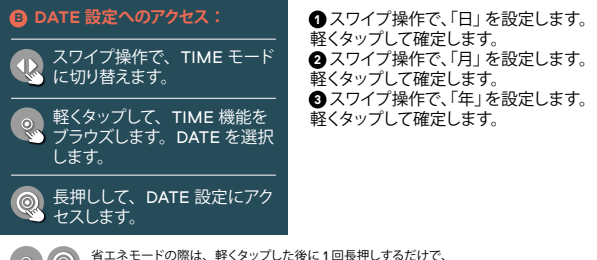

省エネモードの際は、軽くタップした後に1回長押しするだけで、 DATE 設定に素早くアクセスできます。

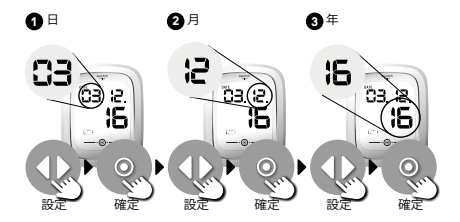

TIME + ACTIVITY + FAN + CONNECT

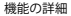

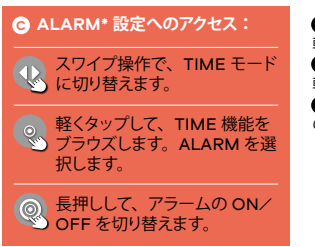

スワイプ操作で、「時」を設定します。
 軽くタップして確定します。
 スワイプ操作で、「分」を設定します。
 軽くタップして確定します。
 ALARMがオンになると、アラームのシンボルが表示されます。

\*ALARM の通知音は、モバイルアプリ上で変更で きます。

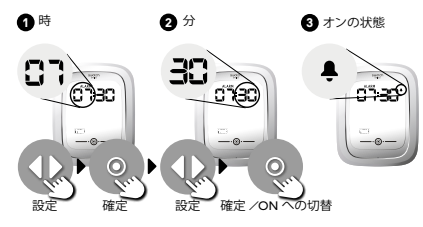

TIME > ACTIVITY > FAN > CONNECT

機能の詳細

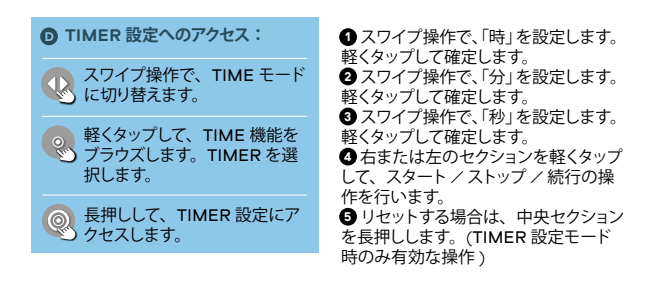

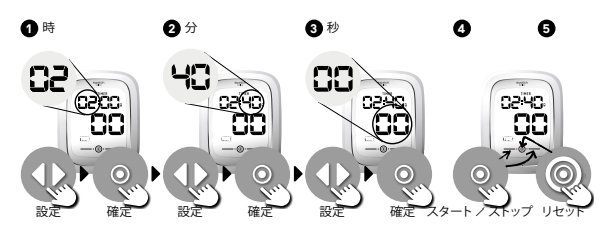

| ● CHRONO 設定へのアクセス:                             | <ul> <li>              日または左のセクションを軽くタッ<br/>プすると、すぐに CHRONO が起動し<br/>ます。同じセクションをもう一度タップ<br/>すると、CHRONOが一時停止します。<br/>続行する場合は、さらにもう一度タッ<br/>プします。               中央セクションを長押しすると、<br/>値を「00.00.00.0」にリセットで<br/>きます。      </li> </ul> |
|------------------------------------------------|----------------------------------------------------------------------------------------------------|
| スワイプ操作で、TIME モード<br>に切り替えます。                   |                                                                                                    |
| 軽くタップして、TIME 機能を<br>ブラウズします。CHRONO を<br>選択します。 |                                                                                                    |

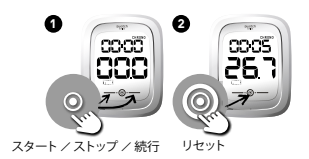

CHRONO がオンになっている場合は、ウォッチが 自動で省エネモードに切り替わることはありません。

16O 日本語

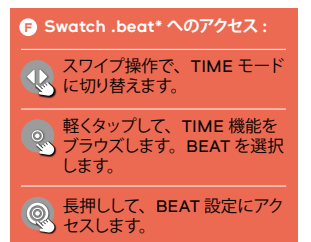

● スワイプ操作で、「時」を設定します。
 軽くタップして確定します。
 ● Swatch .beat (インターネットタイム)。
 Swatch .beat とは71日を
 1000の beat に区切った Swatch 考案の時刻系です。1 Swatch .beat は、
 1分 26.4 秒に相当します。

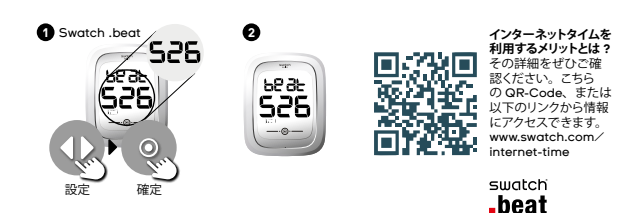

## TIME & ACTIVITY > FAN > CONNECT

機能の詳細

#### ACTIVITY モードには、以下の機 能が備わっています。

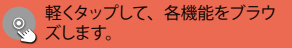

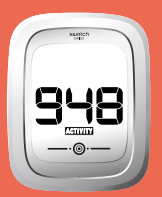

#### CURRENT ACTIVITY

- どのくらい活動しているかを チェックします。
- 活動が盛んなほど、数値が高く たります。
- 全く活動がない場合は「O」、 活動量が最高値に達している場 合は「999」と表示されます。
- · 数値は5秒おきに更新されます。 -1時間単位で活動の平均値が記

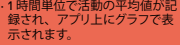

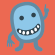

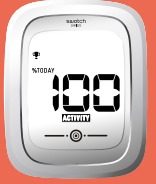

#### %TODAY

- ・平均目標値は、デフォルト値に 設定されています。アプリ上で、 あなた個人の1日の目標値を設 定してください。
- の目標値は、24時間を通じ て算出される平均活動値の基準 値とたります。
- . 目標が何%達成されたかを確 ることができます。全く活 なかった場合は「0.0%」 を見事達成した場合は トロフィーのシンボルとともに 「100%」と表示されます。
- ・値は1分おきに更新されます。 ・達成状況は1時間単位で記録さ
- れ、同期する際にアプリに転送 されます。

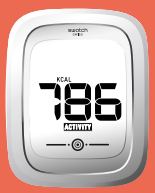

KCAL ステップカウンターをもとにした 1日の消費カロリー。

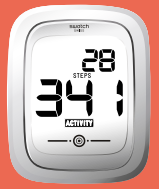

STEPS 1日に達成した歩数。 TIME > ACTIVITY > FAN > CONNECT

機能の詳細

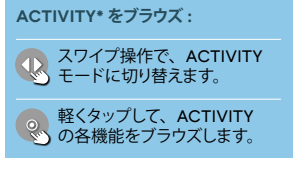

 この機能は情報を表示するのみで、データを編集 することはできません。 CURRENT ACTIVITY
 % TODAY
 KCAL
 STEPS\*
 もう一度軽くタップすると、
 CURRENT ACTIVITY に戻ります。

ステップカウンターは常にオンになっています。

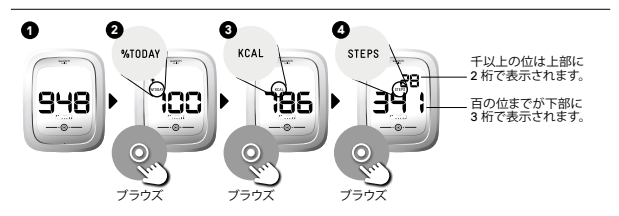

- ・1日に記録可能な最大歩数は 65,000 歩です。最大 歩数まで達した場合、日付が変わるまで「FULL」と 表示されます。
- データは、最長 31 日間保存することができます。
- ・1日を通して算出される%の値は、午前O時にO% にリセットされます。

ステップカウンターでは、平均的な体型を 基準に計算を行っています。正確な結果を 得るには、スマートフォン上のアブリにボディデー タを入力し、調整を行ってください。

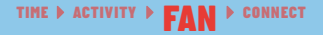

FAN モードには、以下の機能が備 わっています。

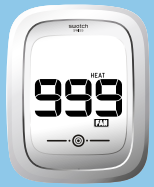

#### A FAN HEAT

- 要素をもとにしたあなたの総 合的なパフォーマンス値です。 1.ファンアクティビティ、
- 2. 拍手の数やパワー、
- 3. ウェーブ (la-ola) の数
- ·値は、FAN HEAT がオンになっ ている場合にのみ記録・表示さ れます。
- ・ウェーブ (la-ola) や拍手の数 が増えるほど、値が高くたります。 全く活動がなかった場合は「O」、 活動量が最高値に達した場合は 「999」と表示されます。
- ・数値は5秒おきに更新されます。

· FAN HEAT は、以下の3つの · FAN HEAT は5分間隔で平均 値が算出・記録され、アプリ上 にグラフで表示されます。

軽くタップして、各機能をブラウ ズします。

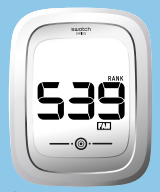

#### FAN RANK

- · FAN RANK では、あなたのラ ンクが表示されます。
- アプリから情報があたたのもと に転送されます。

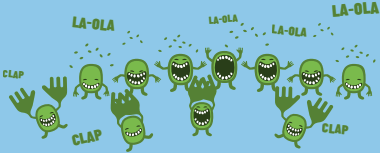

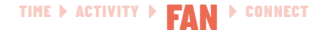

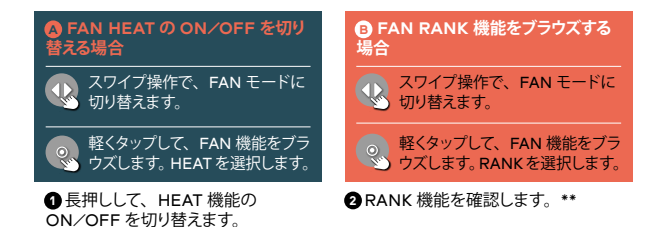

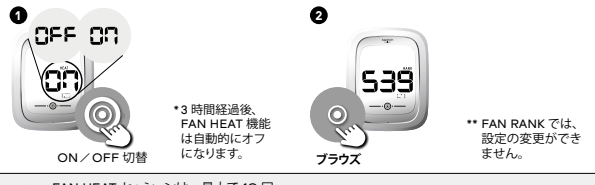

● FAN HEAT セッションは、最大で10回 x 3時間分のデータをウッサジに保存可能 です。セッションのデータが保存容量をオー バーした場合、古いデータから順に上書きされて いきます。データの消失を防ぐため、定帯的にウォッ チを同期して、データをスマートフォン上にアップ ロードしてください。

RANKの情報は、スマートフォン上のアプ リからしか更新されません。より正確な RANKの情報を得るため、定期的にウォッチを同 期して、データをスマートフォン上にアップロード してください。

## TIME > ACTIVITY > FAN > CONNECT

#### 同期を開始する場合:

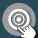

左側のセクションを長押し して、Bluetooth 機能をオ ンにします。  ● Bluetoothアイコンが点滅し始めた ら、アプリ側からバックアップをスタートできます。
 ● データのアップロード中は、回転するシンボルが表示されます。

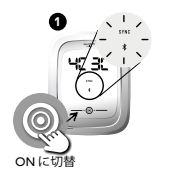

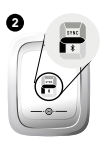

後のの 接続前に、スマートフォンの Bluetooth がオンになっているかどうかを で聞いたなっているかどうかを で聞いたする場合、あるいはデータを同期する場合は、ウォッチとスマートフォンをできるだけ近づ けてください。 アプリケーション SETTINGS / MY PROFIL で、 BACKUP を選択して、バックアッププロセスを開 始してください。データを消失しないよう、データ のバックアップは定期的に行ってください。

データを転送したら、Bluetooth 接続をオフにしてください。Bluetooth 機能がオンになっていると、他の機能にアクセスすることができません。

### TIME > ACTIVITY > FAN > CONNECT

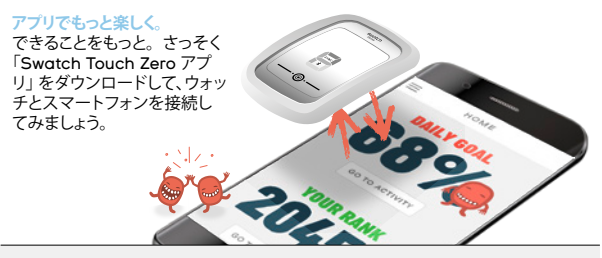

Swatch Touch Zero Two ウォッチ は、最新版のソフトウェアを搭載したほ とんどの iOS<sup>®</sup> および Android<sup>™</sup> デ バイスに対応しています。

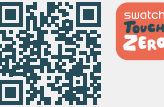

アプリのダウンロード先:

- · App Store
- Google Play™

もしくは、弊社ウェブサイト(www.swatch.com)から直接アプリをダウンロードすることも可能です。

注記:ウォッチのソフトウェアアップデートは、 Bluetooth を介して自動的に行われます。データ 転送が完了するまで、15分ほどかかる場合があり ます。アップデート中は、接続を中断しないように してください。 以下の型式の Android デバイスに対応しています: Bluetooth バージョン 4.BLE、Android 4.4 以降

iOS デバイスは、ほぼ全ての機種に対応しています。 現在、Swatch Touch Zero Two は以下のデバイ スに対応しています: iPhone<sup>®</sup> 45 以降

最新の iOS バージョンを使用してください。

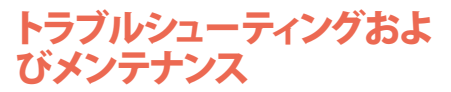

#### トラブルシューティング

●スクリーンの数字部分に横棒が表示 された場合は、いったん電池を取り除 いてください。2分後、電池を入れ直 し、ウォッチを再起動してください。問 題が解決されない場合は、お近くの Swatch販売代理店にお問い合わせく ださい。 クリーニング ② ストラップは、真水で洗ってください。石鹸や洗剤は、使用しないでください。

その他

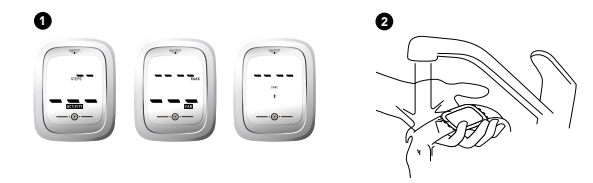

## トラブルシューティングおよ びメンテナンス

#### 電池

電池シンボルの表示は、電池が 残り少なくなっていることを知らせる サインです。シンボルが表示されたら、 できるだけすぐに電池を交換してくだ さい。

2 電池交換は、お近くの Swatch 販 売代理店にご依頼ください。

#### ビープ音

デフォルトの設定では、ビープ音 (シグナル音)がオフになっています。 Swatch Touch Zero アプリで、ビー ブ音のオン / オフを切り替えることが できます。

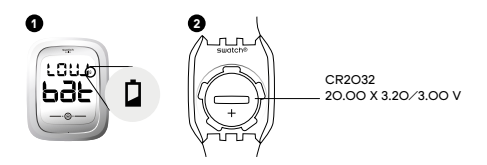

電池切れが近づくと、ステップカウンターやアク ティビティの記録機能が無効になり、FAN 機能に アクセスできなくなります。さらに、Bluetooth 接 続やバックライト機能もオンに切り替えることがで きなくなります。 タイプの異なる電池を使用すると、過熱や損傷 の危険がありますのでくれぐれもご注意ください。 使用済みの電池を処分する際は、必ず取扱説明 書に記載された方法に従ってください。

電池を交換する際、サイドにある(+)端末に、 損傷を与えないようにしてください。(-)端末は、 底部分にあります。

その他

# ユーザー設定の初期化

初期化の手順

- 電池を取り除き、2分間待ちます。 再び電池を入れ、以下のプロセス が完了するまで待ちます。
  - ・2 秒間のビープ音が鳴り始めます。
  - ・システムが再び読み込まれたら、ビープ音がス トップします。
  - ・ディスプレイが、5秒間オンになります。

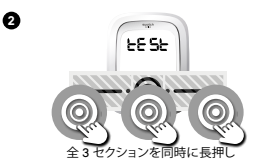

④もう1秒待ちます。ディスプレイに 「tESt.」と表示されるまで、タッチス クリーンセクションを3つすべて同時 にタッチします。

④ 長押しして (YES)、データの初期化 を確定します。

●スワイプ操作で「End」を表示させたら、軽くタップして確定します。確定後、ウォッチが再起動します。再起動が完了するまで、2秒間のビープ音が鳴ります。

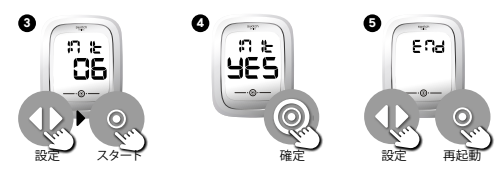

170 日本語